## トップページのメニューやバーナーから災害時掲示板へ移動

https://sagamiharadd-net.jp/

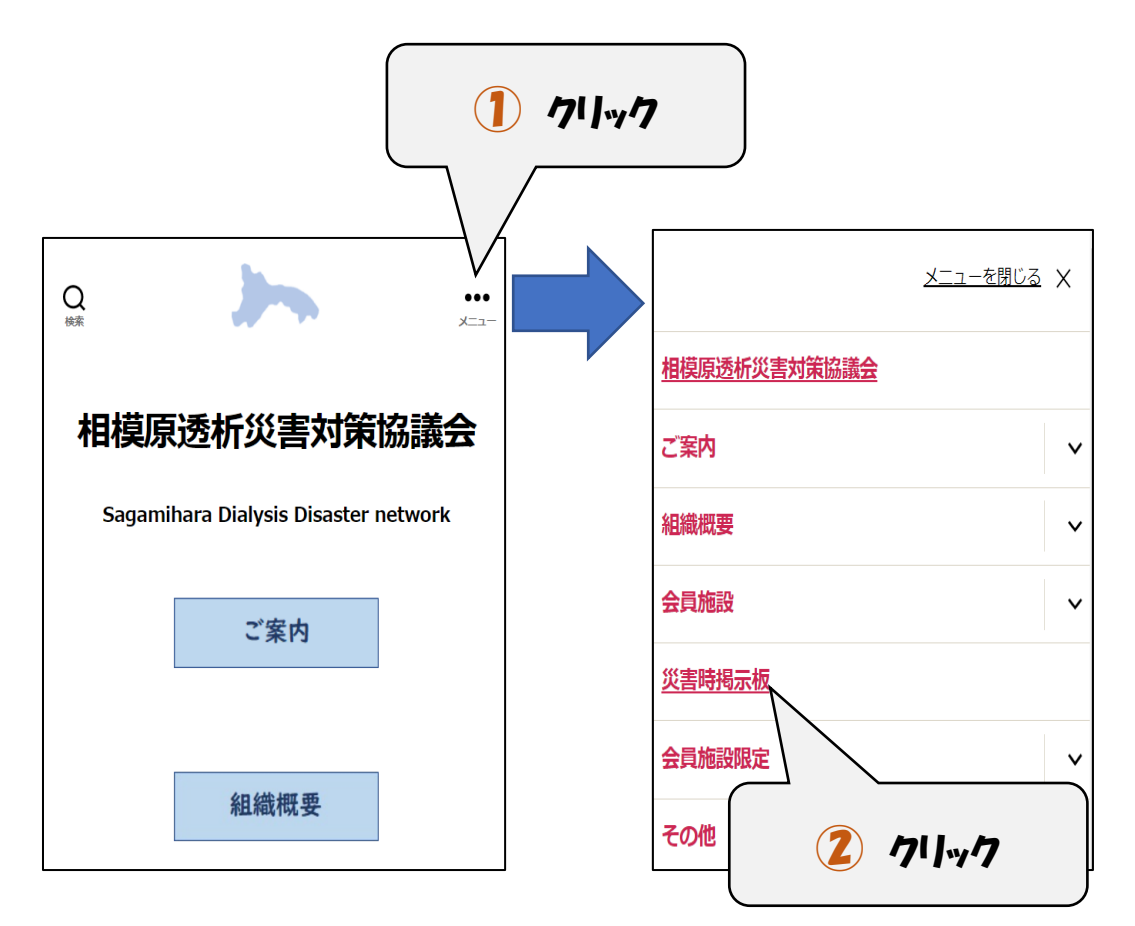

もしくはバーナー(下にスクロールをすると出てくる)を クリックする。

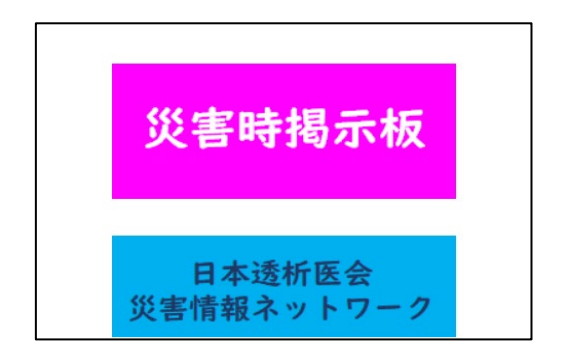

## 掲示板の選択

| 災害時挑                                                  |                                |                                |
|-------------------------------------------------------|--------------------------------|--------------------------------|
| 災害ごとに、以下の災害掲示板リン<br>に <b>トピック(</b> 掲示板)が立ち上がり         | ック先に、情報共有のため<br>)ます。<br>       |                                |
| 以下の災害時掲示板をタップして<br>つけて、トピックに入りそこに <b>返信</b><br>てください。 | 74-56                          | <b>③</b> クリック                  |
| <u>相塩原遺析災害対策協議会</u> > フォーラム                           | 災害時掲示板                         |                                |
| フォーラム<br>火雪詩掲示板<br>災害が発生したら、最初にここをタップして災害ごとにトピッ       | 災害が発生したら、最初にこ<br>ク(掲示板)を作成して情報 | こをタッナして災害ことにトビッ<br> を共有してください。 |
| ク (掲示板) を作成して情報を共有してください。                             |                                |                                |

## トピックの選択

| 災害時揭え                 | 示板                                                                                               |            |                 |                        |         |  |
|-----------------------|--------------------------------------------------------------------------------------------------|------------|-----------------|------------------------|---------|--|
|                       | <u>相境原透析災害対策協議会</u> > <u>フォーラム</u> > 災害時掲示板<br>このフォーラムには1件のトピック、15件の返信があり、最後に□ により1週、 2日前に更新されまし |            |                 |                        |         |  |
|                       | 7。<br>1件のトビックを表示中 - 1 - 1件目 (全1件中)                                                               |            |                 |                        |         |  |
|                       | トビック<br>2021年10月25日災害発生テスト<br>ト is a の世代書 (回) an an an an an                                     | 返信<br>1    | <b>投稿</b><br>16 | 最新の投稿<br><u>1週、2日前</u> |         |  |
| トピック<br><u>2021</u> 4 | <u> </u>                                                                                         | <u>災害発</u> | (生)             | FZF                    |         |  |
| ④ 災害を選                | んでクリック。                                                                                          |            |                 |                        |         |  |
| 「震度6の地                | 震(?月?日発                                                                                          | 生)」、「      | 豪雨              | 雨被害(                   | ?月?日)」  |  |
| 、などが生成さ               | れるので、該当の                                                                                         | の災害し       | トピ              | ックをク                   | ッリックする。 |  |

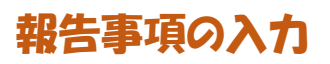

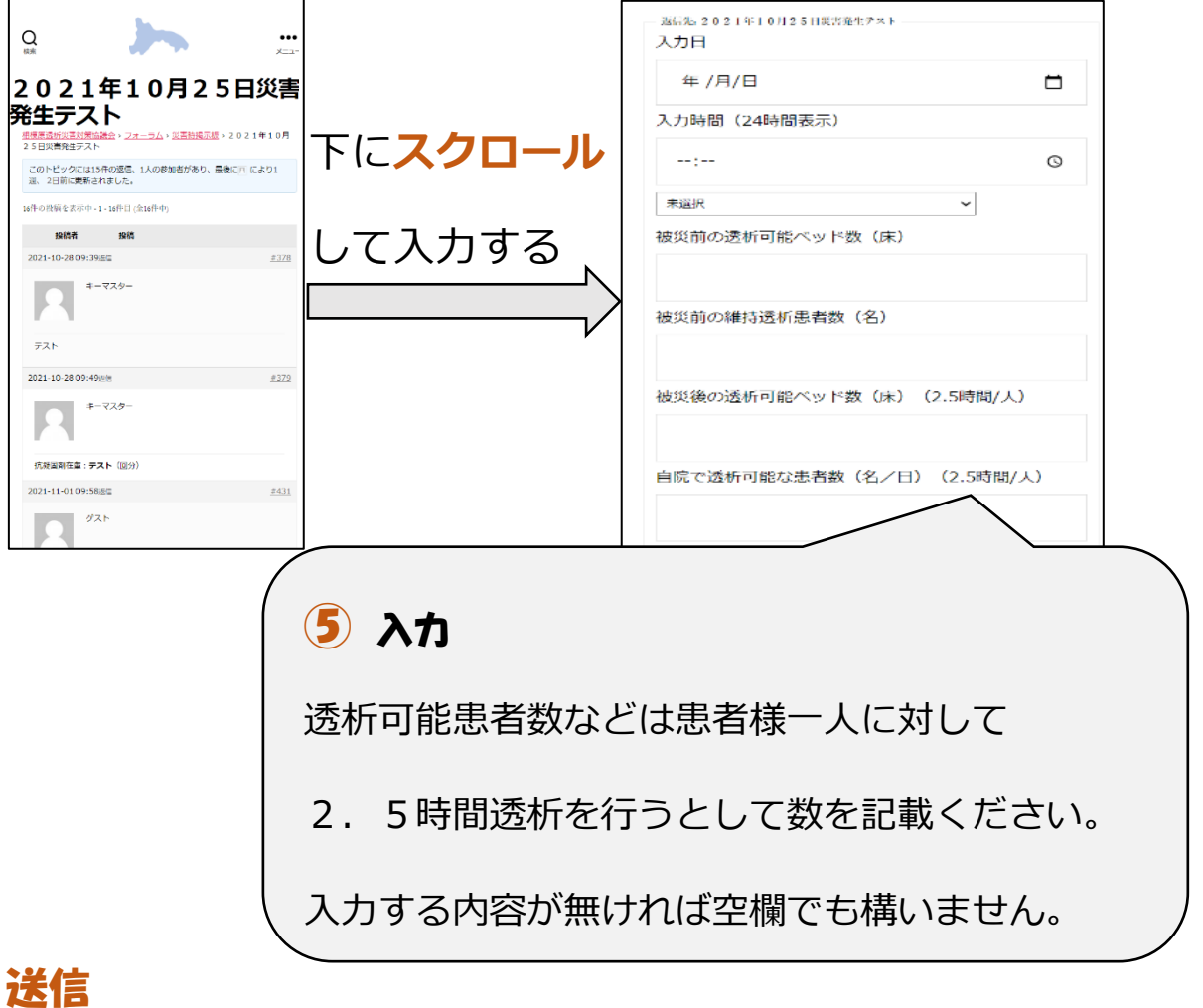

## 記入者名 (10文字以内) 送信 送信 最後の記入者名を記載して、送信をクリック。